# 線上請假系統使用說明

# 進入Intra首頁→點選「請假加班系統」

| 🕀 亞東紀念醫院員工專區 珍愛自己,推愛及人,亞東醫院                                                                                                    | 職得您心!                                                                                                    |                                 |
|----------------------------------------------------------------------------------------------------|----------------------------------------------------------------------------------------------------|---------------------------------|
| 個人資訊 文件管理 會議(衛教)室預約 醫療系統 品管專區 通                                                                                                    | 輕專區 管理指標 線上請修 資訊服務 教學研究 人資專區 蹴安總專區 公關專區 生活蓮結                                                                                                    | 查 首頁 ? 使用說明 登出系統       Q     搜尋 |
| 🗊 網站導覽 🮯 活動專區 🕥 知識管理 🀼 電子簧                                                                                                    | 液 癌症診療<br>指引 指引 指引 ■ 危機專區 100 值班表 100 直報 請假加班<br>系統 第一 第一 6機專區 100 值班表 100 直報 100 直報 100 直報 100 計畫與預算 200 醫療設備 100 病人權限<br>空報系統 200 直報系統 100 空報系統 200 空報系統 100 空報系統 100 空報 100 空報 100 空報 100 空報系統 100 空報 100 空報系統 100 空報系統 100 空報系統 100 空報系統 100 空報系統 100 空報系統 100 空報系統 100 空報系統 100 空報系統 100 空報系統 100 空報系統 100 空報系統 100 空報系統 100 空報系統 100 空報系統 100 空報系統 100 空報系統 100 空報系統 100 空報系統 100 空報系統 100 空報系統 100 空報系統 100 空報系統 100 空報系統 100 空報系統 100 空報系統 100 空報系統 100 空報系統 100 空報系統 100 空報系統 100 空報系統 100 空報 100 空報 100 空報 100 空報 100 空報 100 空報 100 200 空報 100 200 空報系統 100 空報 100 200 200 空報 100 200 200 200 200 200 200 200 200 200 | 感控專區     家 醫學倫理     委員會         |
| 😻 人體試驗 📝 全院衛教 🐑 棄物専區 🧭 資材                                                                                                    | 材專區 ④ 環安衛 經驗 圖書館 經過目書館 經過一個目標 一個目標 一個目標 一個目標 一個目標 一個目標 一個目標 一個目標                                                                                                    | 送 亞東防疫專區                        |
| ● 員工自主<br>健康管理<br>毎名制(測試)                                                                                                    |                                                                                                    |                                 |
| <ul> <li>文件管理系統搜尋         <ul> <li>(含規章制度、ISO文件、全院<br/>表單、委員會//組會講紀錄、</li> <li>活動専區活動訊息)</li> </ul> </li> <li>個人訊息         <ul> <li>藥物不良反應未回覆(0)</li> <li>藥物不良反應未回覆(0)</li> <li>一藥物不良品通報回覆通知(0)</li> <li>您有病歷借閱於明日到期(0)</li> <li>您有明班單待簽核(0)</li> <li>您有調班單待簽核(0)</li> <li>您有病安通報待簽核(0)</li> <li>您有病安通報待簽核(0)</li> <li>您有薪資系統待簽核(0)</li> </ul> </li> </ul> | 全院通告       住院醫囑設定主責照護者操作說明「亞東醫院網路登入管理条統說明」         全院通告       資安專區-最新消息」解鏡及忘記座碼操作說明」遠距管理系統操作說明」         Office365 [ 衛生墨疾病管制局最新快訊   感染管制中心訊息公告]         I住院醫囑滴注時間操作手冊   病人攝送查檢系統操作手冊   病困書寫及全院維寫規範   應症部位特定因子編碼手冊   ICD-10 CM/PCS教學資料]         電子同意書開立手冊   空白同意書QrCode         检驗检查頻率對照表   危急值及重大異常值定義   醫事人員卡爾卡步驅   點陣印表機使用手冊   可開立口頭醫囑藥品清單         全院通告       部即公佈欄         注動專區       安全面面觀                                                                                                    |                                 |
|                                                                                                    | 下載常用軟體<br>(1).下載醫院 Logo圖檔:點此連結 (2).電子病歷簽章程式 (3).新版VPN使用說明 (4).亞東醫院網路登入管理系統說明<br>(5).行動簽章註冊申請網頁 (6).行動簽章需安裝元件檔案<br>※※※如有相關問題,可連絡資訊處系統組(分機:1049、1606、1640、1675)                                                                                                    |                                 |

# 進入請假簽核糸統→點選「新增假單」

|        |      |        |      | 亞     | 東紀    | 念醫院             | 記線上      | 請假簽      | 亥系統     |
|--------|------|--------|------|-------|-------|-----------------|----------|----------|---------|
| 新增作業   | 簽核作業 | 銷假作業   | 查詢作業 | 出國作業  | [登出   | ]               |          |          |         |
| 個人申請未簽 | 核假單: |        | 新增假單 | 清單    | 代理人身分 | 未處理假單:          |          |          |         |
| i      | 請假區間 | 簽核者    | 明細   | 銷假    | 申請,   | C .             | 請假區間     | 查        | 絢/簽核    |
|        |      |        |      |       |       |                 |          |          |         |
|        |      |        |      |       |       |                 |          |          |         |
| 子傑白八土串 | 田御留・ |        |      |       | 子燃白八土 | <b>皮油(</b> ) 開始 | 。御中寺 、水行 | 中却派が方へへい | [行在今時二] |
| 土官身分不愿 | 理験単・ |        |      |       | 土官身分不 | <u>屍理服</u> 果【週  | 则用中詞,十中  | 内超週0次(百儿 | 私出田子親不」 |
| 申請人    | 請假區間 | 送出日期 須 | 證明文件 | 查詢/簽核 | 申請人   | 請假區間            | 送出日期     | 須證明文件    | 查詢/簽核   |
| 目前無假單待 | 簽    |        |      |       | 目前無假單 | 待簽              |          |          |         |

### 請完成請假基本資料填寫

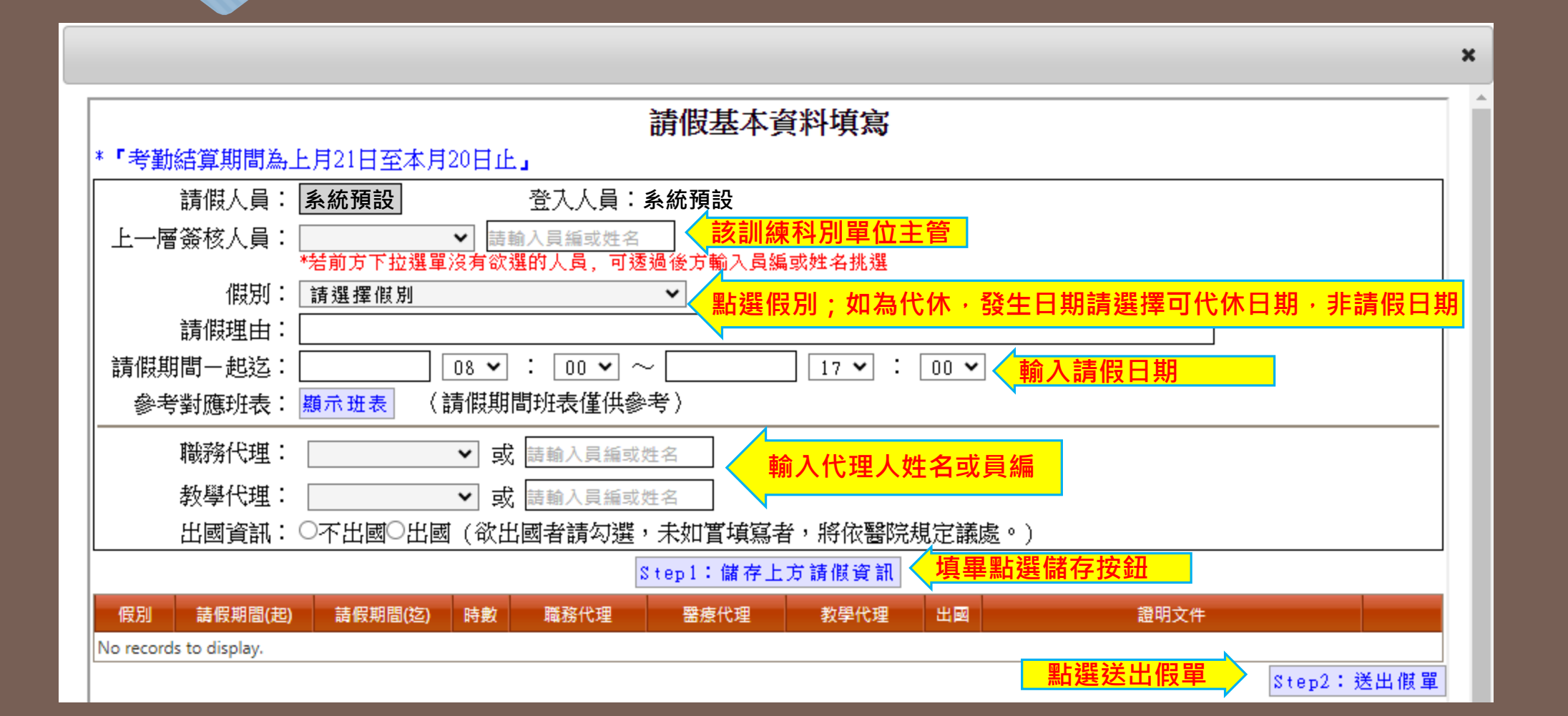

### 請職務代理人確認假單

|                          |                    |       |      | ŝ   | 臣東紀念醫     | 院 線上請 | 假簽核系統 |  |
|--------------------------|--------------------|-------|------|-----|-----------|-------|-------|--|
| 新增作業                     | 簽核作業               | 銷假作業  | 查詢作業 | 出國作 | 業 [登出]    |       |       |  |
| 個人申請未簽核備                 | ]單:                |       | 新增假單 | 清單  | 代理人身分未處理備 | 夏單:   |       |  |
| 請假區                      | 間                  | 簽核者   | 明細   | 銷假  | 申請人       | 請假區間  | 查詢/簽核 |  |
| 2024-08-16<br>2024-08-16 | 5 14:30<br>5 17:00 | (代理人) | 查詢   | 銷假  | 目前無人請您當代理 | 民     |       |  |

請您的職務代理人·進入系統點選同意

| 主管身分未 | 處理假單: |      |       |       | 主管身分未 | 、處理假單【通 | 朝申請,半年 | 四内超過6次(含)以 | (紅色字顯示] |
|-------|-------|------|-------|-------|-------|---------|--------|------------|---------|
| 申請人   | 請假區間  | 送出日期 | 須證明文件 | 查詢/簽核 | 申請人   | 請假區間    | 送出日期   | 須證明文件      | 查詢/簽核   |
| 目前無假單 | 待簽    |      |       |       | 目前無假單 | (待簽     |        |            |         |

#### 職務代理人確認假單→點選查詢

| 新増作業    | 簽核作業 | 銷假作業 | 查詢作業 | 出國作 | 業 [登出]             |                                      |                                           |
|---------|------|------|------|-----|--------------------|--------------------------------------|-------------------------------------------|
| 固人申請未簽核 | ·單別3 |      | 新增假單 | 清單  | 代理人身分未處理假          | '單:                                  |                                           |
| 請情      | 最適問  | 鏡核者  | 明細   | 鎖假  | 申請人                | 請假區間                                 | 査詢/鏡核                                     |
| 未核准:無   |      |      |      |     | ······             | 2024-08-16 14:30<br>2024-08-16 17:00 | 査詢                                        |
|         |      |      |      |     |                    | Hav 7                                |                                           |
| 主管身分未處理 | 2假單: |      |      |     | 主管身分未處理假單<br>- 顯示】 | <sup></sup>                          | 務代理入競校<br>畫面後,請點<br><sup>6</sup> 次(含)以紅色字 |

#### 職務代理人確認假單→點選同意

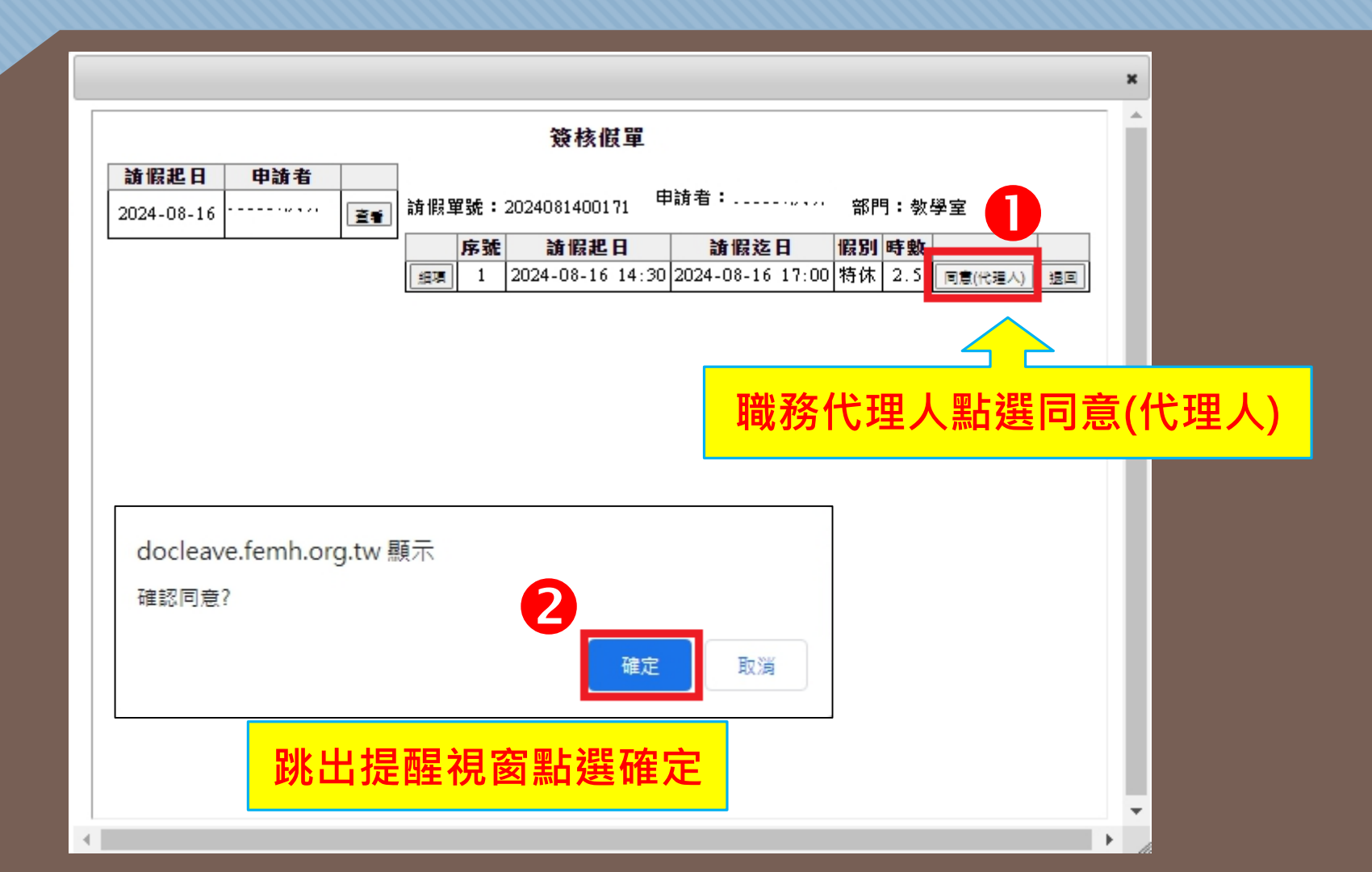

#### 線上Forms假單填寫

#### 依照自己的請假情形完成問卷送出即可

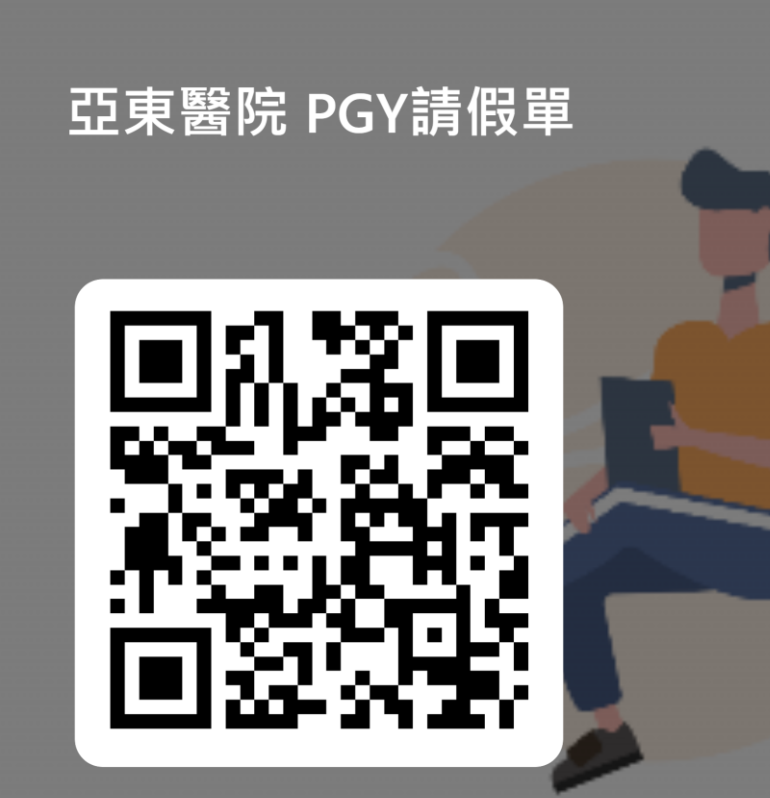

https://forms.office.com/r/jBryDf74Nd